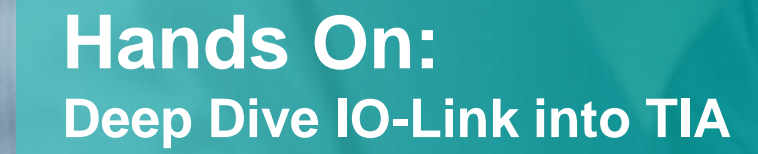

Unrestricted © Siemens 2016

usa.siemens.com/controls

**SIEMENS** Ingenuity for life

6

11111

# Hands On Demo Setup

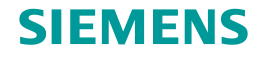

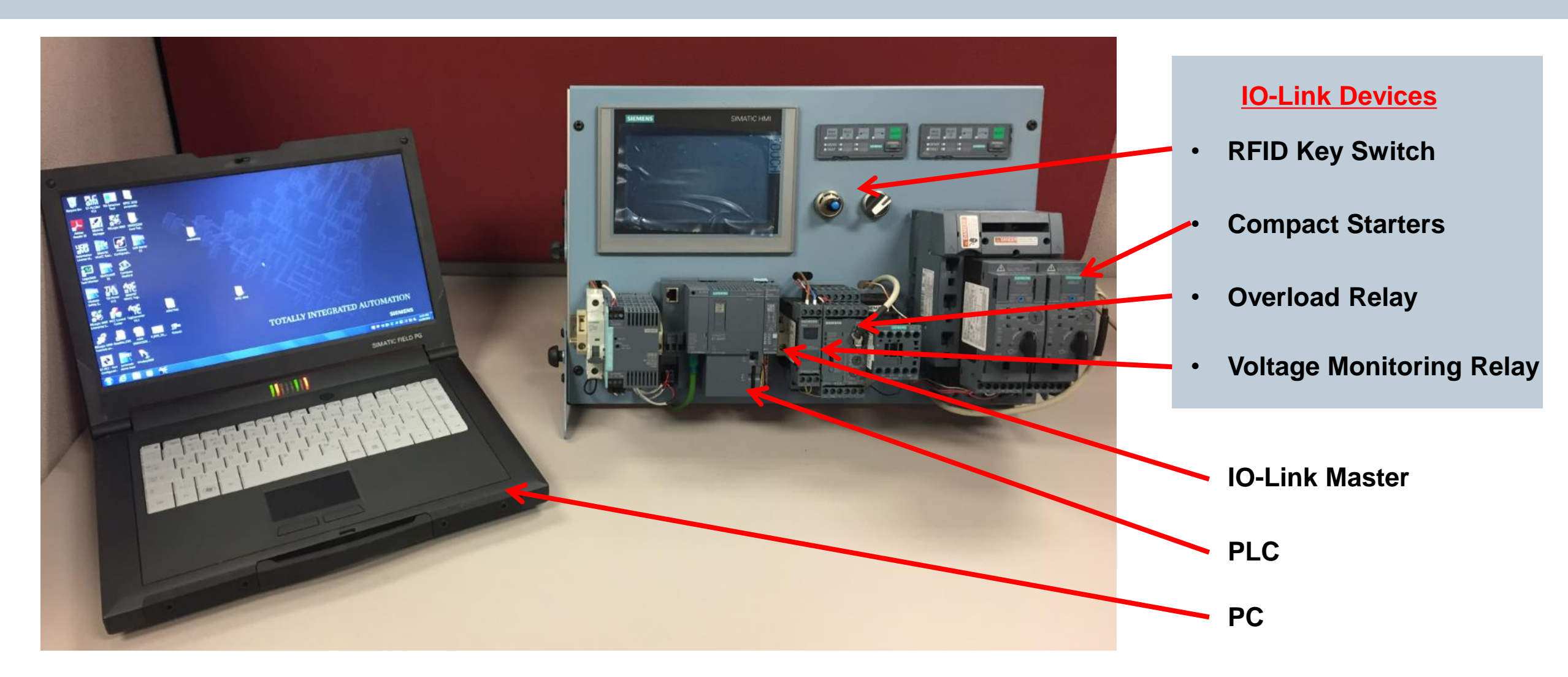

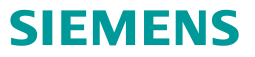

- 1. Open existing project
- 2. Configure IO-Link Master
- 3. Download in PLC
- 4. Test our project

## **Open Existing Project**

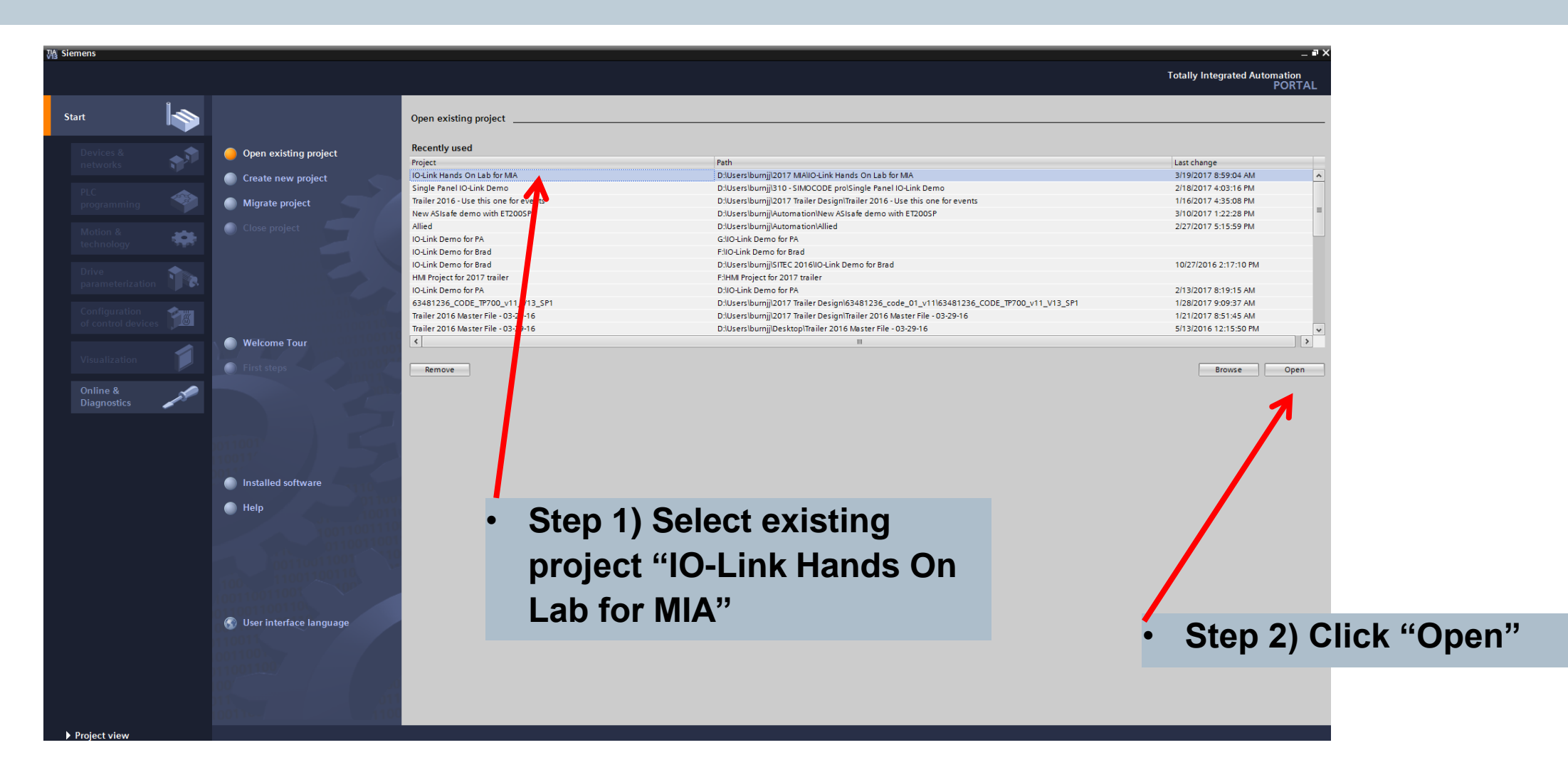

SIEMENS

# **Select Project View**

| Siemens - D:\Users\bu  | urnjj\2017 MIA       | NO-Link Hands On Lab for MIANO-Link Hands O | On Lab for MIA _ 라 ×                                                                         |
|------------------------|----------------------|---------------------------------------------|----------------------------------------------------------------------------------------------|
|                        |                      |                                             | Totally Integrated Automation<br>PORTAL                                                      |
| Start                  |                      |                                             | First steps                                                                                  |
| Devices &              |                      | Open existing project                       | Project: "IO-Link Hands On Lab for MA* was opened successfully. Please select the next step: |
| networks               |                      | Create new project                          | Start Start                                                                                  |
| PLC<br>programming     | <b>*</b>             | Migrate project                             |                                                                                              |
| Motion &<br>technology | *                    | Close project                               |                                                                                              |
| Drive                  | <b>\$</b>            |                                             | Devices & Configure a device                                                                 |
| parameterization       | on <b>Providence</b> |                                             | PLC programming 🔅 Write PLC program                                                          |
| of control device      | es 🎁                 |                                             | Motion & Configure                                                                           |
| Visualization          |                      | Welcome Tour                                | technology technology objects                                                                |
| Online &               | 1º                   | Fil'st steps                                | Drive parameterization IR Parameterize drive                                                 |
| Diagnostics            | -                    |                                             | Control devices Configure/select a device                                                    |
|                        |                      |                                             |                                                                                              |
|                        |                      | 1011                                        | Visualization Configure an HMI screen                                                        |
|                        |                      | Installed software     Help                 |                                                                                              |
|                        |                      |                                             |                                                                                              |
|                        |                      |                                             |                                                                                              |
|                        |                      |                                             |                                                                                              |
|                        |                      | S User interface language                   | Project view Open the project view                                                           |
|                        |                      | 001100                                      | • Step 3) Click "Project                                                                     |
|                        |                      |                                             |                                                                                              |
|                        |                      |                                             |                                                                                              |
| Project view           | <del>-</del>         | Opened project: D:\Users\burnii\2           | 2017 MANO-Link Hands On Lab for MANO-Link Hands On Lab for MA                                |

Unrestricted © Siemens 2017 All rights reserved.

## **Open Device Configuration**

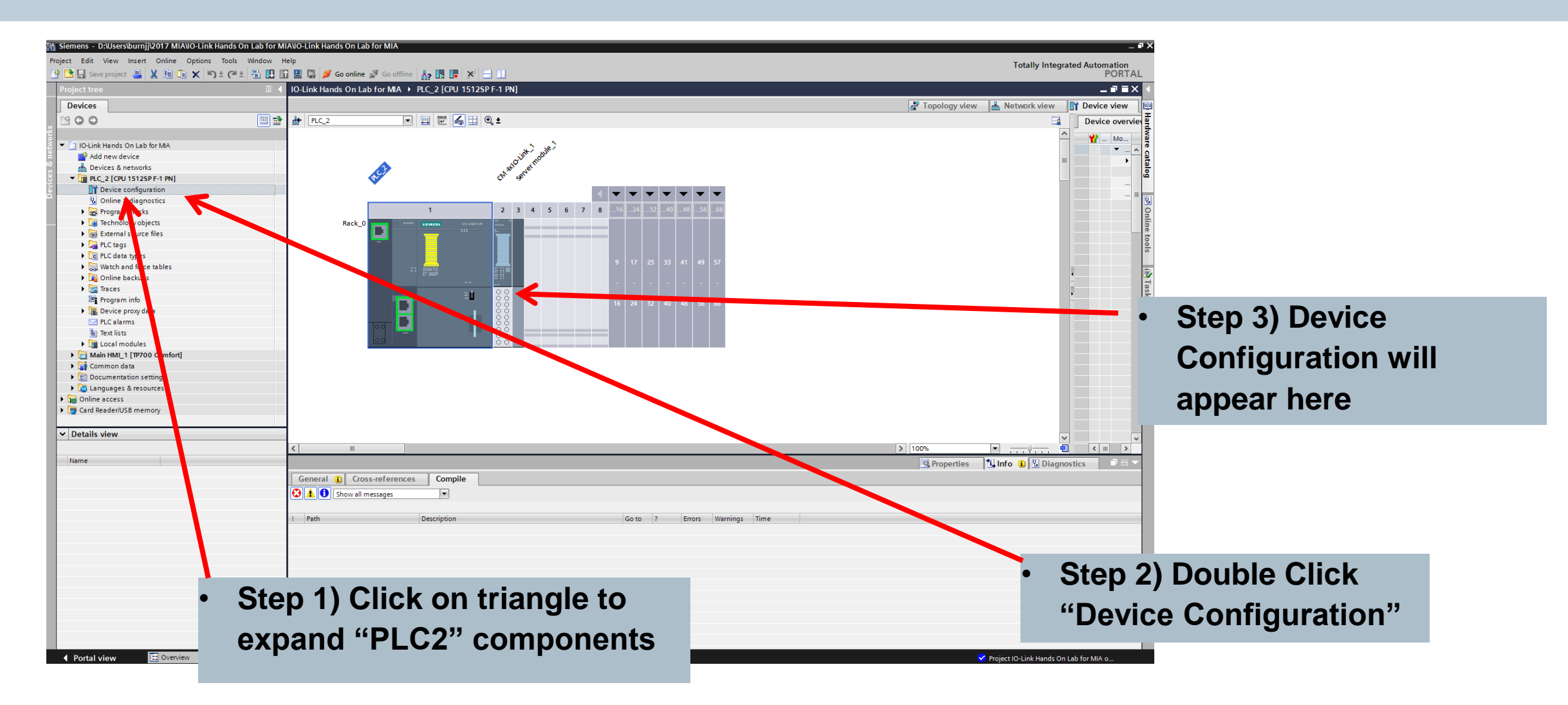

# I/O Address Assignment

| CM 4xIO-Link_1 [CM 4xIO-I | .ink] Info 🗓 🗓 Diagnostics                                          |   |
|---------------------------|---------------------------------------------------------------------|---|
| General IO tags           | System constants Texts                                              |   |
| General                   | Input/output type - Input/output: 32/32                             | • |
| Potential group           |                                                                     |   |
| Module parameters         | Input addresses                                                     |   |
| ▼ CM 4xlO-Link            |                                                                     | = |
| General                   | Start address: 8                                                    |   |
| Parameters                | End address: 39                                                     |   |
| I/O addresses             | Organization block: (Automatic undate)                              |   |
| Hardware identifier       | <ul> <li>Organization block.</li> <li>(Automatic update)</li> </ul> |   |
|                           | Process image: Automatic update                                     |   |
|                           | •                                                                   |   |
|                           | Output addresses                                                    |   |
|                           |                                                                     |   |
|                           | Start address: 8                                                    |   |
|                           | End address: 39                                                     |   |
|                           | Organization block: (Automatic update)                              |   |
|                           | Process income data                                                 |   |
|                           | rocess image: Lautomatic update     III                             | > |

## **Configure IO-Link Master**

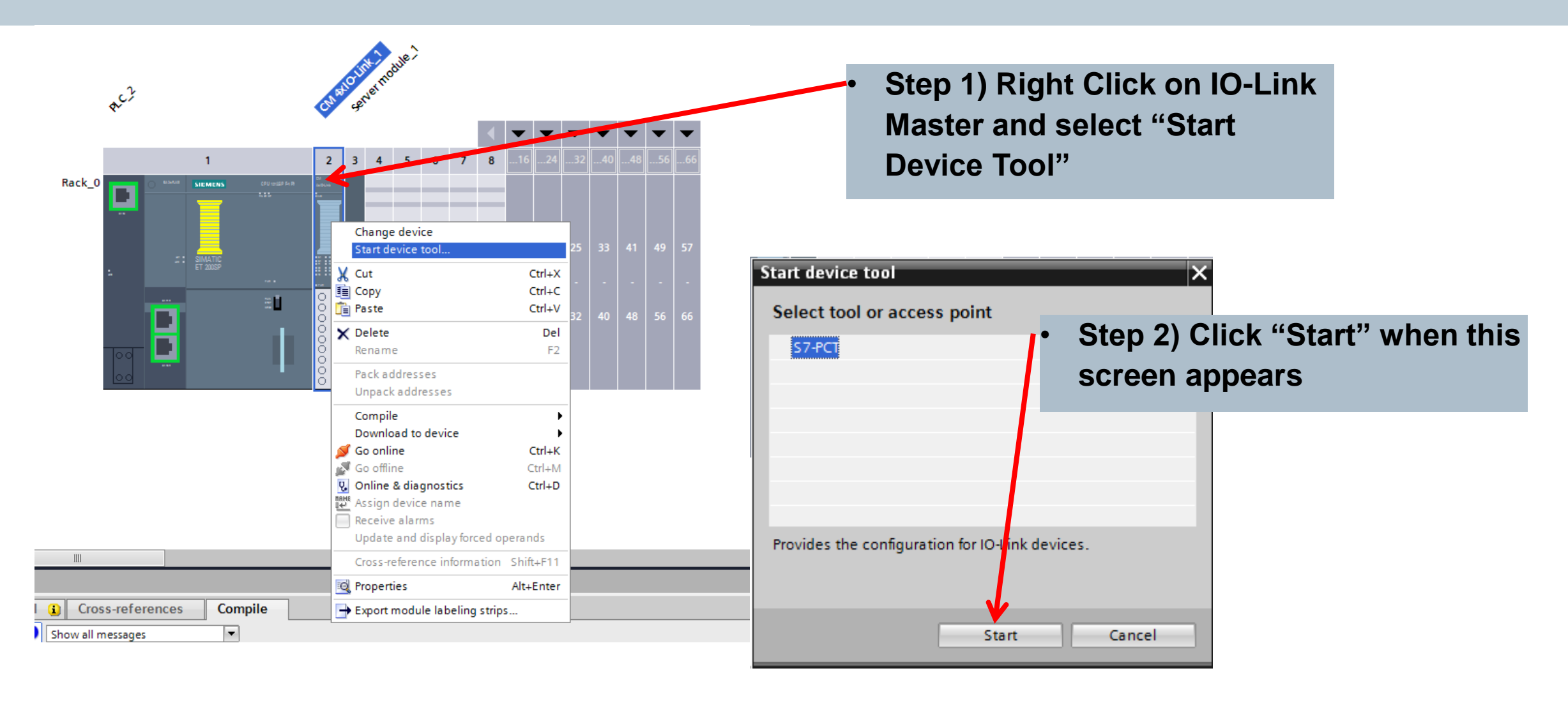

SIEMENS

# **Port Configuration Tool (PCT)**

| SIMATIC S7-PCT - PLC_2        | AT LOW HIGH TO LOW TO MENT LOW HIGH TO AN THE REPORT OF THE REPORT OF |                        |
|-------------------------------|----------------------------------------------------------------------------------------------------|------------------------|
| File Edit View Device Options | Help                                                                                                    |                        |
|                               |                                                                                                    |                        |
| E PLC_2*                      | Ports Addresses Status I&M Commands                                                                                                    | Catalog 🛛 🕹 🗸          |
| [Slot 2] CM 4xIO-Link_1       | General Master Info                                                                                                    | Search                 |
|                               | Product Name: ET 20050-CM Add Link V2.1                                                                                                    | Text search 💌          |
|                               |                                                                                                    |                        |
|                               | Article Number: 6ES7 137-6BD/04/08A0                                                                                                    |                        |
|                               | Comment:                                                                                                    | Profile: V1.0 and V1.1 |
|                               |                                                                                                    | 🗉 🛅 IO Link V1.0       |
|                               |                                                                                                    | 🖮 🧰 IO Link V1.1       |
|                               | - Decision                                                                                                    |                        |
|                               | Port advances Mode Ovde Time Ima Imane ID-Link Version Instruction Level Revious Level                                                                                                    |                        |
|                               |                                                                                                    |                        |
|                               | 2 December 4                                                                                                    |                        |
|                               |                                                                                                    |                        |
|                               | 4 Destinated + No check + Off + Off                                                                                                    |                        |
|                               | Vecurare · In Cabox · Vin ·                                                                                                    | 1                      |
|                               | Uetais                                                                                                    |                        |
|                               | Verderkland                                                                                                    |                        |
|                               | Verkor Name.                                                                                                    |                        |
|                               | Vendor URL:                                                                                                    |                        |
|                               |                                                                                                    |                        |
|                               |                                                                                                    |                        |
|                               | Device Name:                                                                                                    |                        |
|                               | Description                                                                                                    |                        |
|                               |                                                                                                    |                        |
|                               |                                                                                                    |                        |
|                               | u u u u u u u u u u u u u u u u u u u                                                                                                    |                        |
|                               | Article Number:                                                                                                    |                        |
|                               | IODD File Name                                                                                                    |                        |
|                               |                                                                                                    |                        |
|                               | Comment                                                                                                    |                        |
|                               |                                                                                                    |                        |
|                               | ·                                                                                                    |                        |
|                               |                                                                                                    |                        |
|                               |                                                                                                    |                        |
|                               |                                                                                                    |                        |
|                               |                                                                                                    |                        |
|                               |                                                                                                    |                        |
|                               |                                                                                                    |                        |
|                               |                                                                                                    |                        |
|                               |                                                                                                    |                        |
|                               |                                                                                                    |                        |
|                               |                                                                                                    |                        |
|                               |                                                                                                    |                        |
|                               |                                                                                                    |                        |
| Commission Results            | 1                                                                                                    |                        |
|                               |                                                                                                    |                        |
| Ready                         | STEP 7 (Integrated)   Commissioning                                                                                                    |                        |

## Add Device to Port 1

| SIMATIC S7-PCT - PLC_2               |                                                     |                                               |                                                                                                    | 0                                                                                                    |
|--------------------------------------|-----------------------------------------------------|-----------------------------------------------|----------------------------------------------------------------------------------------------------|----------------------------------------------------------------------------------------------------|
| File Edit View Device Option         | : Help                                              |                                               |                                                                                                    |                                                                                                    |
| D 🖆 🖉 🥔 🛃 🗼 🖻 🗙 🖌                    | 🚵 🚵 🏫 🛍 🖫 📳 🎯                                       |                                               |                                                                                                    |                                                                                                    |
| □- PLC_2*<br>ISlot 21 CM 4xIO link 1 | Ports Addresses Status 18M Commands                 |                                               | Catalog 4 >                                                                                                    |                                                                                                    |
| [old 2] chi akio tani 1              | General Master Info                                 |                                               | Text search                                                                                                    |                                                                                                    |
|                                      | Product Name: ET 200SP: CM 4xIO-Link V2.1           |                                               |                                                                                                    |                                                                                                    |
|                                      | Article Number: 6ES7 137-6BD00-0BA0                 |                                               | («)»                                                                                                    |                                                                                                    |
|                                      | Comment:                                            |                                               | Profile: V1.0 and V1.1                                                                                                    |                                                                                                    |
|                                      |                                                     |                                               | IO Link V1.0                                                                                                    |                                                                                                    |
|                                      |                                                     |                                               | E-II IO Link V1.1                                                                                                    |                                                                                                    |
|                                      | Port Info                                           |                                               | SIRIUS ACT Devices                                                                                                    |                                                                                                    |
| 1                                    | Port Autosense Mode Cycle Mode Cycle Time [ms] Name | IO-Link Version Inspection Level Backup Level | SIRIUS Monitoring Relay SIRIUS 3RR2441 3oh Current Monitoring Relay for                                                     |                                                                                                    |
| 1                                    | Deactivated                                         | No check  V Off V                             | SIRIUS 3RR2442 3ph Current Monitoring Relay for                                                                             | r                                                                                                    |
|                                      |                                                     | No check V Off V                              | <ul> <li>SIRIUS 3HR2443 3ph Current Monitoring Relay for<br/>SIRIUS 3UG4815 Line Monitoring Relay for IO-Lini</li> </ul>    | < Comparison of the second second s |
|                                      |                                                     | No check V Off V                              | SIRIUS 3UG4816 Line Monitoring Relay for IO-Lini                                                                            | c                                                                                                    |
| 1                                    |                                                     |                                               | SIRIUS 3UG4822 Current Monitoring Helay for IU-                                                                             | a                                                                                                    |
|                                      | Uctors                                              |                                               | SIRU SUG4832 Voltage Monitoring Relay for IO-                                                                               |                                                                                                    |
|                                      | Vendor Name:                                        |                                               | SIRIU 3UG4851 RPM Monitoring Relay for IO-Lin                                                                               | u<br>B                                                                                                    |
|                                      | Vendor URL:                                         |                                               | GIRIUS sweething device     SIRIUS Temperature Monitoring Relay                                                             |                                                                                                    |
|                                      |                                                     |                                               | B- C STANDARD                                                                                                    |                                                                                                    |
|                                      |                                                     |                                               | < •                                                                                                    |                                                                                                    |
|                                      | Device Name:                                        |                                               | 3UG4832-*AA40                                                                                                    |                                                                                                    |
|                                      | Description:                                        |                                               | SIRIUS 3UG4832 Voltage Monoring Relay for IO-Link, Digital<br>Monitoring Relay, Voltage monoring, 22 5mm for IO-Link, 10 to |                                                                                                    |
|                                      |                                                     |                                               | 600V AC/DC, Over- and Under pitage, Hysteresis 0.1 to 300V, On-                                                             |                                                                                                    |
| 1                                    |                                                     |                                               | Screw terminal, 2AA40 Spring-to ded terminal, Firmware , Hardware ,                                                         |                                                                                                    |
|                                      | A field Munching                                    |                                               |                                                                                                    |                                                                                                    |
|                                      | Article Number.                                     |                                               | 100pl                                                                                                    |                                                                                                    |
|                                      | IODD File Name:                                     |                                               | 200                                                                                                    |                                                                                                    |
|                                      | Comment:                                            |                                               |                                                                                                    |                                                                                                    |
|                                      | -                                                   |                                               | Clark                                                                                                    | $\mathbf{O} \mathbf{\nabla} \mathbf{\nabla} \mathbf{\nabla} \mathbf{\nabla} \mathbf{\nabla} \mathbf{\nabla} \mathbf{\nabla} \nabla$                                                                                                    |
|                                      |                                                     |                                               | • Step                                                                                                    | 2) Expand the V1.1                                                                                                    |
|                                      |                                                     |                                               |                                                                                                    | _,                                                                                                    |
| Ston 1)                              | Click on Port 1 to                                  |                                               | cata                                                                                                    | log trop and Double Click                                                                                                    |
|                                      |                                                     |                                               | Lala                                                                                                    | iby lice and Double Click                                                                                                    |
|                                      |                                                     |                                               |                                                                                                    |                                                                                                    |
| highligh                             | it it in blue                                       |                                               | on a                                                                                                    | 3UG4832 Voltage                                                                                                    |
|                                      |                                                     |                                               | JII a                                                                                                    | to the tonage                                                                                                    |
|                                      |                                                     |                                               | <b>N4</b>                                                                                                    | llanin n Dalarr                                                                                                    |
|                                      |                                                     |                                               | IVION                                                                                                    | itoring Relav                                                                                                    |
|                                      |                                                     |                                               |                                                                                                    | J                                                                                                    |
|                                      |                                                     |                                               |                                                                                                    |                                                                                                    |
| Communication Results                |                                                     |                                               |                                                                                                    |                                                                                                    |
| Ready                                |                                                     | STEP 7 (Integrated) Commissioning             |                                                                                                    | 1                                                                                                    |

## Add Device to Port 2

| SIMATIC S7-PCT - PLC 2                                       | contract for a former can be a former                                            |                                               |                                                                                                    | x                           |
|--------------------------------------------------------------|----------------------------------------------------------------------------------|-----------------------------------------------|----------------------------------------------------------------------------------------------------|-----------------------------|
| File Edit View Device Options H                              | elp                                                                              |                                               |                                                                                                    |                             |
| D 🖂 🛛 🖉 🎒   X 🖻 🖻 🗙 i 🎪 i                                    | 🖞 🏟 🏙 😫 📲 📳 🥝                                                                    |                                               |                                                                                                    |                             |
| ■ PLC_2*                                                     | Ports Addresses Status I&M Commands                                              |                                               | Catalog                                                                                                    | 4 ×                         |
| [Slot 2] CM 4xIO-Link_1 [1] SIRIUS 3UG4832 Voltage Monitorin | General Master Info                                                              |                                               | Search                                                                                                    |                             |
|                                                              | Product Name: ET 200SP: CM 4xIO-Link V2.1                                        |                                               | lext search                                                                                                    |                             |
|                                                              | Article Number: 6ES7 137-6BD00-0BA0                                              |                                               | <                                                                                                    | »                           |
|                                                              | Comment:                                                                         |                                               | Profile: V1.0 and V1.1                                                                                                    | •                           |
|                                                              |                                                                                  |                                               | □-·□ IO Link V1.0                                                                                                    |                             |
|                                                              |                                                                                  |                                               | fin electronic gmbh                                                                                                    |                             |
|                                                              | Port Info                                                                        |                                               | Ident systems                                                                                                    |                             |
|                                                              | Port Autosense Mode Cycle Mode Cycle Time [ms] Name                              | IO-Link Version Inspection Level Backup Level | Input Modules                                                                                                    |                             |
|                                                              | 1 IO-Link   Asynchronous  10 SIRIUS 3UG4832 Voltage Monitoring Relay for IO-Link | V1.1 Type compatible V1.1 Backup&Restore V1.1 | SIRIUS Act Devices     SIRIUS Monitoring Relay                                                                                     |                             |
|                                                              | 2 Deactivated V                                                                  | No check 🔻 Off 👻                              | SIRIUS Overload Relay                                                                                                    |                             |
|                                                              | 3 Deactivated                                                                    | No check 🔻 Off 💌                              | SIRIUS Weiching device                                                                                                    |                             |
|                                                              | 4 Deactivated V                                                                  | No check V Off                                | SIRIU     STANDA                                                                                                    |                             |
|                                                              | /etails                                                                          |                                               | erei IO Link V1.1                                                                                                    |                             |
|                                                              | Vendor Name:                                                                     |                                               |                                                                                                    |                             |
|                                                              | Vender IIPL                                                                      |                                               |                                                                                                    |                             |
|                                                              | Velidor ORE.                                                                     |                                               |                                                                                                    |                             |
|                                                              |                                                                                  |                                               |                                                                                                    |                             |
|                                                              | Device Name                                                                      |                                               |                                                                                                    |                             |
|                                                              |                                                                                  |                                               | SIRIUS Overload Relay IO-Lick 3RB24, processing unit for full mot                                                                  |                             |
|                                                              | Description:                                                                     |                                               | stand-alone installation; main cruit: -; aux. circuit: -4AA1 (screw                                                                |                             |
|                                                              |                                                                                  |                                               | connection), -4AC1 (springloaded terminal); manual-automatic-rese<br>Firmware V0.0.0, Hardware EC0.0, Device Family SIRIUS Overloa | , di                        |
|                                                              | v                                                                                |                                               |                                                                                                    |                             |
|                                                              | Article Number:                                                                  |                                               | Litter.                                                                                                    |                             |
|                                                              | IODD File Name:                                                                  |                                               | LELEE                                                                                                    |                             |
|                                                              | Comment:                                                                         |                                               |                                                                                                    |                             |
|                                                              |                                                                                  |                                               | Ctor                                                                                                    | $\sim 2$ Expand the $1/1.0$ |
|                                                              | τ.                                                                               |                                               | Jier Jier                                                                                                    | $(\mathbf{z}) = \mathbf{z}$ |
|                                                              |                                                                                  |                                               | AAAAAA                                                                                                    | , I                         |
| <ul> <li>Step 1) (</li> </ul>                                | Click on Port 2 to                                                               |                                               | cata                                                                                                    | log tree and Double Click   |
|                                                              |                                                                                  |                                               | Cald                                                                                                    | log lice and bouble ollow   |
|                                                              | ( ) ( ) in the later                                                             |                                               |                                                                                                    |                             |
| nianiian                                                     | t it in plue                                                                     |                                               | on a                                                                                                    | 3RB24 Overload Relav        |
|                                                              |                                                                                  |                                               | ••                                                                                                    |                             |
|                                                              |                                                                                  |                                               |                                                                                                    |                             |
|                                                              |                                                                                  |                                               |                                                                                                    |                             |
|                                                              |                                                                                  |                                               |                                                                                                    |                             |
|                                                              |                                                                                  |                                               |                                                                                                    |                             |
| ۰ III > ا                                                    |                                                                                  |                                               |                                                                                                    |                             |
| Communication Results                                        |                                                                                  |                                               |                                                                                                    |                             |
| Ready                                                        |                                                                                  | STEP 7 (Integrated) Commissioning             |                                                                                                    |                             |

## Add Device to Port 3

| SIMATIC S7-PCT - PLC_2                 | 10 A 10 A 10                          | PARTICIPATION AND ADDRESS   |                                    |                   |                                  |                                  |                                                                        |                                                   |                                                   |
|----------------------------------------|---------------------------------------|-----------------------------|------------------------------------|-------------------|----------------------------------|----------------------------------|------------------------------------------------------------------------|---------------------------------------------------|---------------------------------------------------|
| File Edit View Device Options H        | lelp                                  |                             |                                    |                   |                                  |                                  |                                                                        |                                                   |                                                   |
|                                        | 1 1 1 1 1 1 1 1 1 1 1 1 1 1 1 1 1 1 1 |                             |                                    |                   |                                  |                                  |                                                                        |                                                   |                                                   |
| PLC_2*                                 | Ports Addresses                       | Status I&M Commands         |                                    |                   |                                  |                                  | Catalog                                                                | ά×                                                |                                                   |
| - [1] SIRIUS 3UG4832 Voltage Monitorin | General Master In                     | fo                          |                                    |                   |                                  |                                  | Search                                                                 |                                                   |                                                   |
| [2] SIRIUS Overload Relay IO-Link 3RE  | Product Name:                         | ET 200SP: CM 4xIO-Link V2.1 |                                    |                   |                                  |                                  | Text search                                                            |                                                   |                                                   |
|                                        | Article Number                        | 6ES7 137-6BD00-0BA0         |                                    |                   |                                  |                                  |                                                                        | « »                                               |                                                   |
|                                        | Comment:                              |                             |                                    |                   |                                  |                                  | Profile: V1.0 and V1.1                                                 | •                                                 |                                                   |
|                                        |                                       |                             |                                    |                   |                                  |                                  | IO Link V1.0                                                           |                                                   |                                                   |
|                                        |                                       |                             |                                    |                   |                                  |                                  | 📄 🧰 10 Link V1.1                                                       |                                                   |                                                   |
|                                        | Port Info                             |                             |                                    |                   |                                  |                                  | SIEMENS AG                                                             | vices                                             |                                                   |
|                                        | Port Autosense                        | Mode Cycle Mode Cycle       | Time [ms] Name                     |                   | IO-Link Vers                     | n Inspection Level Backup Level  | SIRIUS ACT                                                             | Electronic Module 2DI/6DQ for IO-Linl             |                                                   |
|                                        | 1                                     | IO-Link  Asynchronous  10   | SIRIUS 3UG4832 Voltage Monitoring  | Relay for IO-Link | V1.1                             | Type compatible   Backup&Restore | SIRIUS ACT                                                             | Electronic Module 4DI/4DQ for IO-Lini             |                                                   |
|                                        | 2                                     | IO-Link   Asynchronous   3  | SIRIUS Overload Relay IO-Link 3RB2 | 24                | V1.0                             | Same type 👻 Off                  | <ul> <li>SIRIUS ACT</li> <li>SIRIUS ACT</li> </ul>                     | Electronic Module 8DI/2D0 for IO-Link             |                                                   |
|                                        | 3                                     | Deactivated -               |                                    |                   |                                  | No check - Off                   | <ul> <li>SIRIUS ACT</li> </ul>                                         | Electronic Module 8DIQ for IO-Link                |                                                   |
|                                        |                                       | Deactivated V               |                                    |                   |                                  | No check 👻 Off                   |                                                                        | Electronic Module for ID key-operated<br>no Relay |                                                   |
|                                        | Denails                               |                             |                                    |                   |                                  |                                  | 📰 📄 🖬 SIRIUS 💋 🦳                                                       | g device                                          |                                                   |
|                                        |                                       |                             |                                    |                   |                                  |                                  | ⊞ SIRIUS Terbera     STANDARD                                          | ature Monitoring Relay                            |                                                   |
|                                        | Vendor Name:                          |                             |                                    |                   |                                  |                                  |                                                                        |                                                   |                                                   |
|                                        | Vendor URL:                           |                             |                                    |                   |                                  |                                  |                                                                        |                                                   |                                                   |
|                                        |                                       |                             |                                    |                   |                                  |                                  |                                                                        |                                                   |                                                   |
|                                        |                                       |                             |                                    |                   |                                  |                                  |                                                                        |                                                   |                                                   |
|                                        | Device Name:                          |                             |                                    |                   |                                  |                                  |                                                                        |                                                   |                                                   |
|                                        | Device Name.                          |                             |                                    |                   |                                  |                                  | 3SU1400-1GD10-1AA0<br>SIRIUS ACT Electronic Module                     | r ID key-operated switch for IO-                  |                                                   |
|                                        | Description:                          |                             |                                    | *                 |                                  |                                  | Link, authentication of working of<br>colour coded. 4 switch positions | ups or single employees, ID key                   |                                                   |
|                                        |                                       |                             |                                    |                   |                                  |                                  | Device Family SIRIUS ACT Devi                                          | es, Release Date 2016-06-02                       |                                                   |
|                                        |                                       |                             |                                    | Ŧ                 |                                  |                                  | TODD File Maille, Stelliens-SirVio                                     | 330110-20100002-10001113011                       |                                                   |
|                                        | Article Number                        |                             |                                    |                   |                                  |                                  |                                                                        |                                                   |                                                   |
|                                        | IODD File Nam                         | ~                           |                                    |                   |                                  |                                  |                                                                        |                                                   |                                                   |
|                                        | IODD THE Nam                          | e.                          |                                    |                   |                                  |                                  |                                                                        |                                                   |                                                   |
|                                        | Comment:                              |                             |                                    | <u>^</u>          |                                  |                                  |                                                                        | L                                                 |                                                   |
|                                        |                                       |                             |                                    |                   |                                  |                                  |                                                                        | Cton                                              | 2 Expand the $1/4.4$                              |
|                                        |                                       |                             |                                    | Ŧ                 |                                  |                                  |                                                                        | <ul> <li>Step</li> </ul>                          | $(\mathbf{Z}) = \mathbf{Z} \mathbf{Z} \mathbf{Z}$ |
|                                        |                                       |                             |                                    |                   |                                  |                                  |                                                                        |                                                   | / I                                               |
| • Stop 1)                              | Clial                                 | on Port '                   | 3 to                               |                   |                                  |                                  |                                                                        | onto                                              | lag trap and Double Click                         |
| · Step I)                              |                                       |                             | 5 10                               |                   |                                  |                                  |                                                                        | Lala                                              | ing thee and Double Click                         |
|                                        |                                       |                             |                                    |                   |                                  |                                  |                                                                        |                                                   | •                                                 |
| hiahliah                               | \ <b>f</b> if i                       | n hluo                      |                                    |                   |                                  |                                  |                                                                        | on "                                              | ID kov operated switch"                           |
| mgmgi                                  | ιιιιι                                 |                             |                                    |                   |                                  |                                  |                                                                        |                                                   | ID Rey-Operated Switch                            |
|                                        |                                       |                             |                                    |                   |                                  |                                  |                                                                        |                                                   | •                                                 |
|                                        |                                       |                             |                                    |                   |                                  |                                  |                                                                        |                                                   |                                                   |
|                                        |                                       |                             |                                    |                   |                                  |                                  |                                                                        |                                                   |                                                   |
|                                        |                                       |                             |                                    |                   |                                  |                                  |                                                                        |                                                   |                                                   |
|                                        |                                       |                             |                                    |                   |                                  |                                  |                                                                        |                                                   |                                                   |
| · · · · · ·                            | L                                     |                             |                                    |                   |                                  |                                  |                                                                        |                                                   |                                                   |
| Communication Results                  |                                       |                             |                                    |                   |                                  |                                  |                                                                        |                                                   |                                                   |
| Ready                                  |                                       |                             |                                    | S                 | TEP 7 (Integrated) Commissioning |                                  |                                                                        |                                                   |                                                   |

Unrestricted © Siemens 2017 All rights reserved.

### Add Device to Port 4

| SIMATIC S7-PCT - PLC_2                | CORNAL TO LET'S BORD ON THAT TO LET'S BO                              |                                                                     |                                  |                                                   |                                      |                           |
|---------------------------------------|-----------------------------------------------------------------------|---------------------------------------------------------------------|----------------------------------|---------------------------------------------------|--------------------------------------|---------------------------|
| File Edit View Device Options H       | łelp                                                                  |                                                                     |                                  |                                                   |                                      |                           |
| D 🗁 🛛 🖉 🦂   X 🖻 🖻 X   🎪 i             |                                                                       |                                                                     |                                  |                                                   |                                      |                           |
| ■ PLC_2*                              | Ports Addresses Status I&M Commands                                   |                                                                     |                                  | Catalog                                           | Ψ×                                   |                           |
|                                       | General Master Info                                                   |                                                                     |                                  |                                                   |                                      |                           |
| [2] SIRIUS Overload Relay IO-Link 3RE | Product Name: ET 200SP: CM 4xIO-Link V2.1                             |                                                                     |                                  | lext search                                       |                                      |                           |
| IS SIRIUS ACT Electronic Module for I | Article Number: 6ES7 137-6BD00-0BA0                                   |                                                                     |                                  |                                                   | < >>                                 |                           |
|                                       | Comment:                                                              |                                                                     |                                  | Profile: V1.0 and V1.1                            | •                                    |                           |
|                                       |                                                                       |                                                                     |                                  | B- 🔁 IO Link V1.0                                 |                                      |                           |
|                                       |                                                                       |                                                                     |                                  | ifm electronic gmbh                               |                                      |                           |
|                                       | Port Info                                                             |                                                                     |                                  | illent systems                                    |                                      |                           |
|                                       | Port Autosense Mode Cycle Mode Cycle Time [ms] Name                   | IO-Link Version                                                     | Inspection Level Backup Level    | Input Modules                                     |                                      |                           |
|                                       | 1 IO-Link   Asynchronous   10 SIRIUS 3UG4832 Voltage Monitoring Re    | ay for IO-Link V1.1                                                 | Type compatible   Backup&Restore | SIRIUS Monitoring Relay                           |                                      |                           |
|                                       | 2 IO-Link  Asynchronous  SIRIUS Overload Relay IO-Link 3RB24          | V1.0                                                                | Same type                        | SIRIUS Overload Relay     SIRIUS switching device |                                      |                           |
|                                       | 3 IO-Link  Asynchronous  24.8 SIRIUS ACT Electronic Module for ID key | operated switch for IO-Link V1.1 Type compatible 🔻 Backup&Restore 💌 | SIRIUS Compact Sta               | irter IO-Link 3RA6                                |                                      |                           |
|                                       |                                                                       |                                                                     |                                  | SIRIUS Function Mod                               | dule IO-Link 3RA27<br>nitoring Relay |                           |
|                                       | / Deta                                                                |                                                                     |                                  | 🗈 🚞 STANDARD                                      |                                      |                           |
|                                       | /endor Name:                                                          |                                                                     |                                  | IO Link VI.1                                      |                                      |                           |
|                                       | Vendor URI -                                                          |                                                                     |                                  |                                                   |                                      |                           |
|                                       |                                                                       |                                                                     |                                  |                                                   |                                      |                           |
|                                       |                                                                       |                                                                     |                                  |                                                   |                                      |                           |
|                                       | Device Name:                                                          |                                                                     |                                  | 38464/65                                          |                                      |                           |
|                                       | Description                                                           |                                                                     |                                  | SIRIUS Compact Starter IO-Link 3F 6, Co           | mpact Starter, direct and            |                           |
|                                       | Coordination.                                                         |                                                                     |                                  | spring loaded terminal and screw terminal,        | Firmware, Hardware,                  |                           |
|                                       |                                                                       |                                                                     |                                  | IODD File Name: Siemens-SIRIUS-31 A6-2            | 20160602-IODD1.0.1 xml               |                           |
|                                       |                                                                       | v                                                                   |                                  |                                                   |                                      |                           |
|                                       | Article Number:                                                       |                                                                     |                                  |                                                   |                                      |                           |
|                                       | IODD File Name:                                                       |                                                                     |                                  |                                                   |                                      |                           |
|                                       | Comment:                                                              | A                                                                   |                                  |                                                   |                                      |                           |
|                                       |                                                                       |                                                                     |                                  | cere cere cere cerecere                           | <b>A</b> 4                           |                           |
|                                       |                                                                       | T                                                                   |                                  | a.e.plomolemetran                                 | o Ster                               | () 2) Expand the V1.0     |
|                                       |                                                                       |                                                                     |                                  |                                                   | r                                    |                           |
| • Stop 1                              | Click on Port 1 to                                                    |                                                                     |                                  |                                                   | ooto                                 | lag tree and Double Click |
| · Step I                              |                                                                       |                                                                     |                                  |                                                   | Cata                                 | log tree and Double Click |
|                                       |                                                                       |                                                                     |                                  |                                                   |                                      | •                         |
| highlig                               | iht it in hlue                                                        |                                                                     |                                  |                                                   | on "                                 | "Compact Startor"         |
| inging                                |                                                                       |                                                                     |                                  |                                                   |                                      | Sompace Starter           |
|                                       |                                                                       |                                                                     |                                  |                                                   |                                      |                           |
|                                       |                                                                       | -                                                                   |                                  |                                                   |                                      |                           |
|                                       |                                                                       |                                                                     |                                  |                                                   |                                      |                           |
|                                       |                                                                       |                                                                     |                                  |                                                   |                                      |                           |
|                                       |                                                                       |                                                                     |                                  |                                                   |                                      |                           |
| Communication Results                 |                                                                       |                                                                     |                                  |                                                   |                                      |                           |
| Ready                                 |                                                                       | STEP 7 (Integrated) Commissioning                                   |                                  |                                                   |                                      |                           |

Unrestricted © Siemens 2017 All rights reserved.

# **Port Configuration Tree**

| SIMATIC S7-PCT - PLC_2                                                                                                    |                                                                                                    |                                                         |                                                                                                    |
|----------------------------------------------------------------------------------------------------|----------------------------------------------------------------------------------------------------|---------------------------------------------------------|----------------------------------------------------------------------------------------------------|
| File Edit View Device Options Help                                                                                                    |                                                                                                    |                                                         |                                                                                                    |
| : D 🖆 🗑 🦪 🤞   X 🖻 🛝 🗡 🎪 🏜 🏠 👫 📳 🎱                                                                                                    |                                                                                                    |                                                         |                                                                                                    |
| PLC_2*                                                                                                    | Ports Addresses Status I&M Commands                                                                     |                                                         | Catalog 🛛 🖓 🗙                                                                                                    |
| [1] SIRIUS 3UG4832 Voltage Monitoring Relay for IO-Link                                                                                       | General Master Info                                                                                     |                                                         | Search                                                                                                    |
| [2] SIRIUS Overload Relay IO-Link 3RB24                                                                                                    | Product Name: ET 200SP: CM 4xIO-Link V2.1                                                               |                                                         | Lext search                                                                                                    |
| <ul> <li>[3] SIRIUS AL I Electronic Module for ID key-operated switch for IO-Link</li> <li>[4] SIRIUS Compact Starter IO-Link 3RA6</li> </ul> | Article Number: 6ES7 137-6BD00-0BA0                                                                     |                                                         | « »                                                                                                    |
|                                                                                                    | Comment:                                                                                                |                                                         | Profile: V1.0 and V1.1                                                                                                    |
|                                                                                                    |                                                                                                    |                                                         | B-C Link V1.0                                                                                                    |
|                                                                                                    |                                                                                                    |                                                         | 🗄 🧰 fm electronic gmbh                                                                                                    |
|                                                                                                    | Pott Info                                                                                               |                                                         | General Stemes                                                                                                    |
|                                                                                                    | Port Autosense Mode Cycle Mode Cycle Time [ms] Name                                                     | IO-Link Version Inspection Level Backup Level           | e Input Modules                                                                                                    |
|                                                                                                    | 1 IO-Link V Asynchronous V 10 SIRIUS 3UG4832 Votage Monitoring Relay for IO-Link                        | V1.1 Type compatible V1.1 Backup&Restore V              | General SIRIUS ACT Devices     General SIRIUS Monitoring Relay                                                                                                    |
|                                                                                                    | 2 IO-Link  Asynchronous  3 SIRIUS Overload Relay IO-Link 3RB24                                          | V1.0 Same type 💌 Off 💌                                  | IB SIRIUS Overload Relay                                                                                                    |
|                                                                                                    | 3 IO-Link  Asynchronous  24.8 SIRIUS ACT Electronic Module for ID key-operated swit                     | tch for IO-Link V1.1 Type compatible 💌 Backup&Restore 💌 | SIRIUS switching device                                                                                                    |
|                                                                                                    | 4 IO-Link  Asynchronous  SIRIUS Compact Starter IO-Link 3RA6                                            | V1.0 Same type V1.0                                     | SIRIUS Function Module IO-Link 3RA27                                                                                                    |
|                                                                                                    | Details                                                                                                 |                                                         | In STANDARD                                                                                                    |
|                                                                                                    |                                                                                                    |                                                         | 🐵 🧰 10 Link V1.1                                                                                                    |
|                                                                                                    | Vendor Name: SIEMENS AG                                                                                 | SIEMENS                                                 |                                                                                                    |
|                                                                                                    | Vendor URL: <u>http://www.siemens.com/to-link</u>                                                       |                                                         |                                                                                                    |
|                                                                                                    |                                                                                                    |                                                         |                                                                                                    |
|                                                                                                    |                                                                                                    |                                                         |                                                                                                    |
|                                                                                                    | Device Name: SIRIUS 3UG4832 Voltage Monitoring Relay for IO-Link                                        |                                                         | 3RA64/65<br>SIBILIS Compart States IO, link 3RA6 Compart States direct and                                                                                                    |
|                                                                                                    | Description: Digital Monitoring Relay, Voltage monitoring, 22.5mm, for IO-Link, 10 to 600V AC/DC, Over- |                                                         | reversing starter, 690 V, max. 32 A, Aux voltage DC 24 V, IP20, with                                                                                                    |
|                                                                                                    | contact, 1AA40 Screw teminal, 2AA40 Spring-loaded teminal, Device Family SIRIUS                         | internant (                                             | spring todaed terminal and screw terminal, himware, hardware,<br>Device Family SIRIUS switching device, Release Date 2016-06-02                                                                                                    |
|                                                                                                    | wonitoring heray, herease bate 2010-00-02                                                               | Piling.                                                 | IDDD Hie Name: Siemens-SIRIUS-3RA6-20160602-IDDD1.0.1.xml                                                                                                    |
|                                                                                                    | Article Number: 3UG4832-*AA40                                                                           |                                                         |                                                                                                    |
|                                                                                                    | IODD File Name: Siemene-SIRI IS-31 IG4832-20160602-IODD1 1 vml                                          | Mintan B                                                | Richardon dono dan                                                                                                    |
|                                                                                                    |                                                                                                    |                                                         |                                                                                                    |
|                                                                                                    | Replaceable Device IDs:                                                                                 |                                                         |                                                                                                    |
|                                                                                                    | Compatibility: The device is compatible with the IO-Link revisions 1.0 and 1.1.                         | ⊡ [Slot 2] CM 4xIO-Link_1                               |                                                                                                    |
|                                                                                                    |                                                                                                    | MI CIDILIC AUC 403                                      | 2 Vales a Master Dalay (as IO Lists                                                                                                    |
|                                                                                                    | Comment                                                                                                 |                                                         | 2 voltage Monitoring Relay for IO-Link                                                                                                    |
| <ul> <li>Note · The tree</li> </ul>                                                                                                    | e on the left                                                                                           |                                                         | L Delessio Liels 20024                                                                                                    |
|                                                                                                    |                                                                                                    | [2] SIRIUS Ovenoad                                      | a Relay IO-LINK 3RB24                                                                                                    |
|                                                                                                    |                                                                                                    | DI CIDILIC ACT EL                                       | A STATE AND A STATE AND A STAT |
| hand windows                                                                                                    | s expands as                                                                                            | : [3] SIRIUS ACT Ele                                    | ctronic Module for ID key-operated switch for IO-Link                                                                                                    |
|                                                                                                    | o o panao ao                                                                                            | ta cipilia c                                            |                                                                                                    |
| and the second state of the second second second second second second second second second second second second                               | and a the subscription                                                                                  | ····· [4] SIRIUS Compac                                 | t Starter IO-Link 3RA6                                                                                                    |
| vou add devid                                                                                                    | es to the ports                                                                                         |                                                         |                                                                                                    |
| ,                                                                                                    |                                                                                                    |                                                         |                                                                                                    |
|                                                                                                    |                                                                                                    |                                                         |                                                                                                    |
| Communication Results                                                                                                    |                                                                                                    |                                                         |                                                                                                    |
| Peady                                                                                                    |                                                                                                    | STEP 7 (Integrated) Commissioning                       |                                                                                                    |

**SIEMENS** 

## **Change Port 2 Device Parameters**

| PLC_2 <sup>+</sup> [Slot 2] CM 4xIO-Link_1     [1] SIRIUS 3UG4832 Voltage Monitoring Relay for IO-Link                                      | Identification         Parameters         Monitoring         Diagnostics           Column Filter         Image: Column Filter         Image: Column Filter |                          |               |      |  |  |  |
|----------------------------------------------------------------------------------------------------|----------------------------------------------------------------------------------------------------|--------------------------|---------------|------|--|--|--|
| [2] SIRIUS Overload Relay IO-Link 3RB24                                                                                                    | Parameter                                                                                                    | Value                    | Unit Status   | Help |  |  |  |
| <ul> <li>[3] BIKIUS ACT Electronic Module for ID key-operated switch for IO-Link</li> <li>[4] SIBIUS Compact Stater IO-Link 3BA6</li> </ul> | Parameters                                                                                                    | •                        | · · ·         |      |  |  |  |
|                                                                                                    | □ Parameters                                                                                                    |                          |               |      |  |  |  |
|                                                                                                    | ⊡ 3RB/4                                                                                                    |                          |               |      |  |  |  |
|                                                                                                    | ingex131 - Ground fault detection                                                                                                    | Disable                  | Initial value | e    |  |  |  |
|                                                                                                    | i dex131 - Cold start                                                                                                    | Disable                  | 4y changed    |      |  |  |  |
|                                                                                                    | index131 - Rated operational current le                                                                                                    | Disable                  | Initial valu  | e    |  |  |  |
|                                                                                                    | index131 - Trip class [CLASS]                                                                                                    | Enable                   | Initial valu  | e    |  |  |  |
|                                                                                                    | index131 - Response to overload - thermal motor model                                                                                                    | Tripping without restart | Initial valu  | e    |  |  |  |
|                                                                                                    | index131 - Response to overload - thermistor                                                                                                    | Tripping without restart | Initial valu  | e    |  |  |  |
|                                                                                                    | index131 - Themistor - monitoring                                                                                                    | No                       | Initial value | e    |  |  |  |
|                                                                                                    | ⊡ Operator panel                                                                                                    |                          |               |      |  |  |  |
|                                                                                                    | index130 - Operator panel available                                                                                                    | Yes                      | Initial value | 9    |  |  |  |
|                                                                                                    | index130 - Operation at Preset <> Actual Configuration                                                                                                    | Enable                   | Initial value | e    |  |  |  |
| Step 1) Click on Port 2                                                                                                    |                                                                                                    |                          |               |      |  |  |  |
| Step 2) Select the "Parameter"     Step 3) Change "Cold 5                                                                                   |                                                                                                    |                          |               |      |  |  |  |
|                                                                                                    |                                                                                                    |                          |               |      |  |  |  |
| tab from "Disable" to "Er                                                                                                    |                                                                                                    |                          |               |      |  |  |  |

### **Change Port 4 Device Parameters**

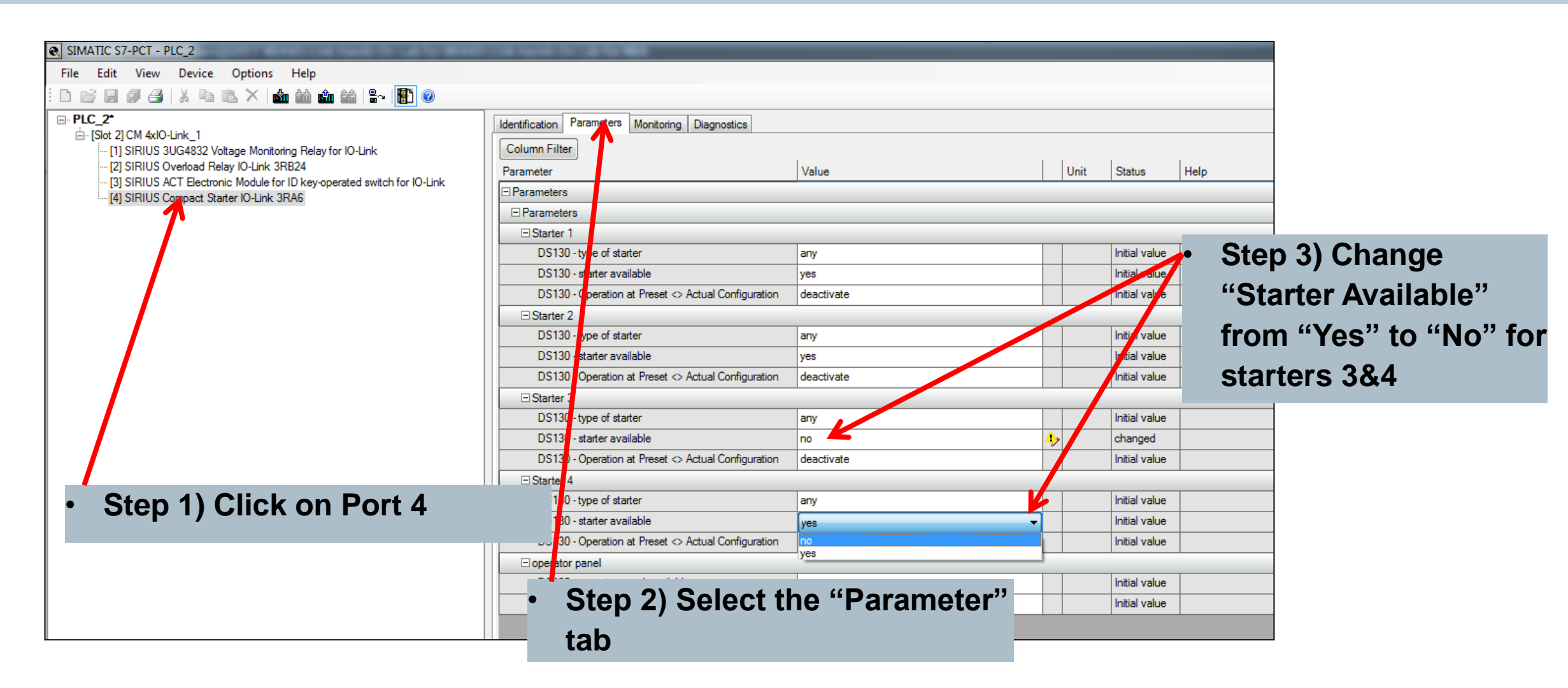

# Load Configuration

| SIMATIC S7-PCT - PLC_2                                                  | SIMATIC S7-PCT - PLC_2 |                 |                |                 |                           |
|-------------------------------------------------------------------------|------------------------|-----------------|----------------|-----------------|---------------------------|
| File Edit View Device Options Help                                      |                        |                 |                |                 |                           |
| : D 😂 🗐 🥔 🥌   X 🖻 🛍 🗙   🎪 🏙 🏠   🖓 🛞 🥥                                   |                        |                 |                |                 |                           |
| □ PLC_2*                                                                | Ports Addresse         | s Status I&M    | 1 Commands     |                 |                           |
| ⊡ • [Slot 2] CM 4xIO-Link_1                                             | General Master         | nfo             |                |                 |                           |
| [2 SIRIUS Overload Relay IO-Link 3RB24                                  | Product Name           | ET 200SP: CM    | 4xIO-Link V2.1 |                 |                           |
| [7] SIRIUS ACT Electronic Module for ID key-operated switch for IO-Link | Article Numbe          | r: 6ES7 137-6BD | 00-0BA0        |                 |                           |
|                                                                         | Comment:               |                 |                |                 |                           |
|                                                                         |                        |                 |                |                 |                           |
|                                                                         |                        |                 |                |                 |                           |
|                                                                         |                        |                 |                |                 |                           |
|                                                                         | Port Info              |                 | o              |                 |                           |
|                                                                         | Port Autosens          | e Mode          | Cycle Mode     | Cycle Time [ms] | Name                      |
|                                                                         |                        | IO-Link ▼       | Asynchronous   |                 | SIRIUS 30G4832 Voltage    |
| • Step 1) Click on "Slot 2"                                             | 2                      |                 | Asynchronous   | 3               | SIRIUS Overload Relay IU  |
| · Step I) Olick off Slot 2                                              | 3                      | IO-Link ▼       | Asynchronous   | 24.8            | SIRIUS ACT Electronic Mo  |
|                                                                         |                        | IO-Link 🔻       | Asynchronous V | 5               | SIRIUS Compact Starter IC |
|                                                                         |                        |                 |                |                 |                           |
| • Step 2) Click on "Load with                                           |                        |                 |                |                 |                           |
| Device:                                                                 | s" icon w              | vith 2 arr      | 'ows –         |                 |                           |

# **OB1 – Cyclic Data Control**

| 🚻 Siemens - D:\Users\burnjj\2017 MIA\IO-Link Hands On Lab for M | MANO-Link Hands On Lab for MIA                                                        | _ # ×                                                                                                    |
|-----------------------------------------------------------------|---------------------------------------------------------------------------------------|----------------------------------------------------------------------------------------------------|
| Project Edit View Insert Online Options Tools Window            | Help                                                                                  | Totally Integrated Automation                                                                                   |
| 📑 🕒 🖫 Save project 🚇 🐰 🗉 🗈 🗙 🍽 🕒 🛛                              | 🚹 🖳 🕼 Goonline 🖉 Gooffine 🔥 🖪 🖪 🗶 📃 🛄                                                 | PORTAL                                                                                                    |
| Project tree                                                    | O-Link Hands On Lab for MIA > PCC_2 [CPU 1512SP F-1 PN] > Program blocks > Main [OB1] | _ # = × <                                                                                                    |
| Devices                                                         |                                                                                       |                                                                                                    |
|                                                                 | - ネ.X ネット                                                                             | 3                                                                                                    |
|                                                                 | NY NA 2 2 2 2 2 2 2 2 2 2 2 2 2 2 2 2 2 2                                             |                                                                                                    |
| T D IOI ink Hands On Lab for MA                                 | Willing                                                                               |                                                                                                    |
| Add new device                                                  |                                                                                       | 3                                                                                                    |
| Devices & networks                                              | 2 et a loitial Call Bool a loitial call of this OB                                    |                                                                                                    |
| PLC_2 [CPU 1512SP F-1 PN]                                       | 3 4 Remanence Bool True, if remanent data are available                               |                                                                                                    |
| Device configuration                                            |                                                                                       |                                                                                                    |
| 😧 Online & diagnostics                                          | _ ⊣⊢ ⊣⊢ ⊣⊢ ── ── ── ── ──                                                             | sti                                                                                                    |
| 🔻 🛃 Program blocks                                              |                                                                                       | Di la constanta da constanta da constanta da constanta da constanta da constanta da constanta da constanta da c |
| Add new block                                                   | Diock tute: wein Program sweep (Lycle)                                                | ^                                                                                                    |
| 📲 Main [OB1]                                                    | Connere                                                                               | <b></b>                                                                                                    |
| Block_1 [FB3]                                                   | ▼ Network 1:                                                                          | as                                                                                                    |
| Date_and_Time [FB4]                                             | Comment                                                                               | le se se se se se se se se se se se se se                                                                       |
| PIO_LINK_DEVICE (FB50001)                                       |                                                                                       |                                                                                                    |
| Block_1_DB (DB3)                                                | %N/24.0                                                                               |                                                                                                    |
| Data_block_1 (DBS)                                              | "HM Motor %Q10.0                                                                      | .ibr                                                                                                    |
| Data_block_2 (064)                                              | Start Req" "Motor Start Cmd"                                                          | a                                                                                                    |
| Date and Time DB (DB9)                                          |                                                                                       | = 3                                                                                                    |
| DB101 [DB101]                                                   |                                                                                       |                                                                                                    |
| IO LINK DEVICE DB [DB2]                                         |                                                                                       |                                                                                                    |
| TOD_Data (DB8)                                                  | Vetwork 2:                                                                            |                                                                                                    |
| System blocks                                                   | Comment                                                                               |                                                                                                    |
| Technology objects                                              |                                                                                       |                                                                                                    |
| External source files                                           | %D89                                                                                  |                                                                                                    |
| PLC tags                                                        | *Date_and_                                                                            |                                                                                                    |
| LC data types                                                   | Time_DB*                                                                              |                                                                                                    |
| Watch and force tables                                          | %F84                                                                                  |                                                                                                    |
| ✓ Details view                                                  | "Date_and_ime"                                                                        |                                                                                                    |
|                                                                 | EN ENO                                                                                |                                                                                                    |
| Name Address                                                    |                                                                                       |                                                                                                    |
|                                                                 |                                                                                       |                                                                                                    |
|                                                                 | ▼ Network 3:                                                                          |                                                                                                    |
|                                                                 | Comment                                                                               |                                                                                                    |
|                                                                 |                                                                                       |                                                                                                    |
|                                                                 | AND                                                                                   |                                                                                                    |
|                                                                 | word                                                                                  |                                                                                                    |
|                                                                 | EN ENO                                                                                |                                                                                                    |
|                                                                 | 54M12 54M100                                                                          |                                                                                                    |
|                                                                 | Rav <sup>4</sup> IN1 OUT - Filtered <sup>4</sup>                                      |                                                                                                    |
|                                                                 | 2#0000000111                                                                          |                                                                                                    |
|                                                                 | 1111-IN2 <b>*</b>                                                                     |                                                                                                    |
|                                                                 |                                                                                       |                                                                                                    |
|                                                                 |                                                                                       | <u> </u>                                                                                                    |
|                                                                 | 10                                                                                    | 0%                                                                                                    |
|                                                                 | 🔍 Properties 🖄                                                                        | Info 🔒 🗓 Diagnostics 📰 🗖 🗕 🔶                                                                                    |

## FB3 – Acyclic Data

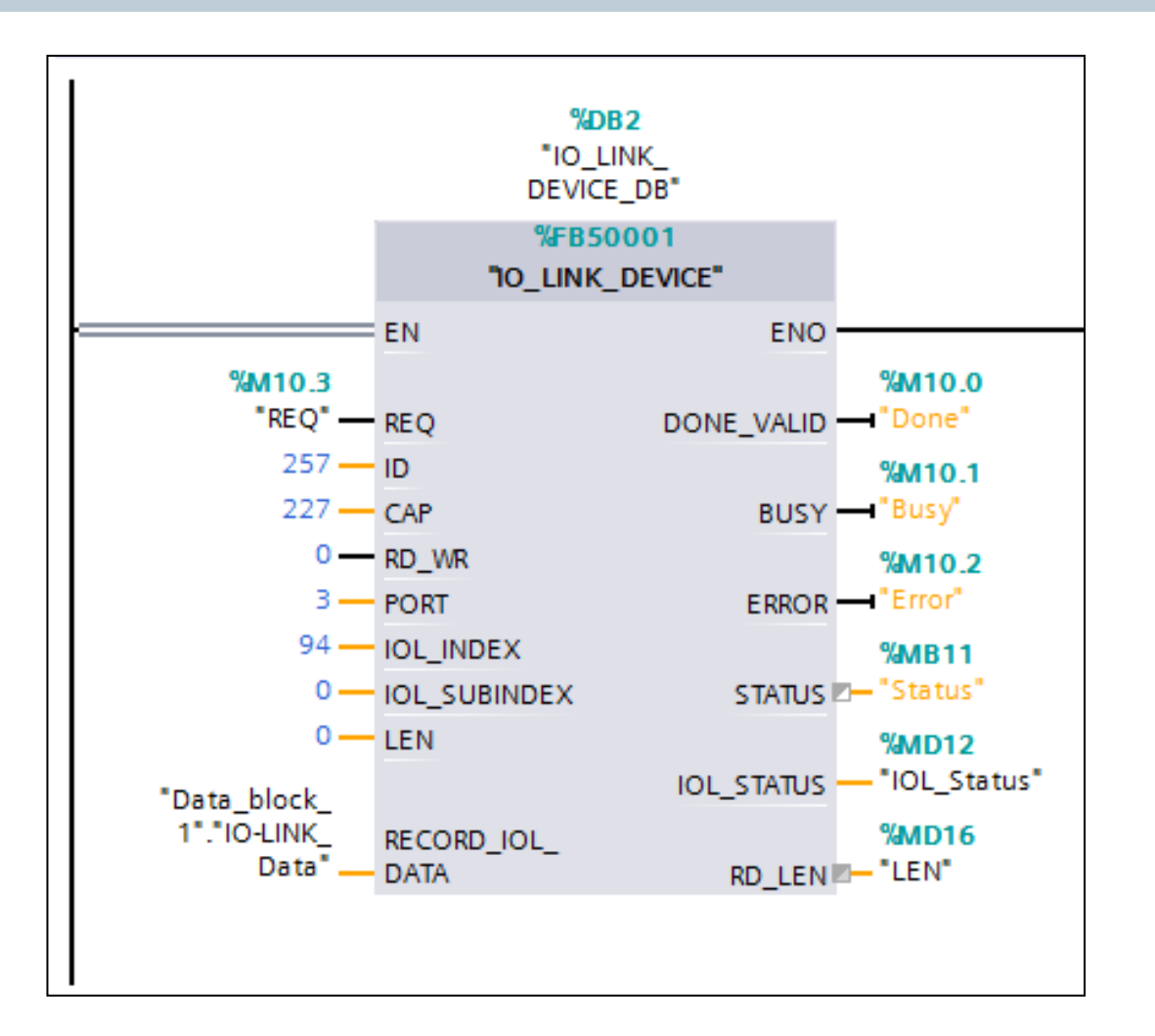

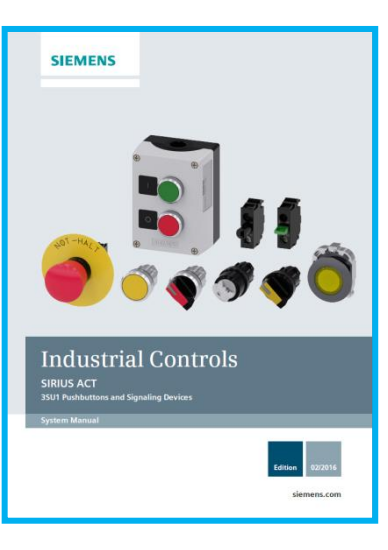

**SIEMENS** 

| Table A- 9 Data set (index) 94 (ID keys) |          |                                                          |  |  |
|------------------------------------------|----------|----------------------------------------------------------|--|--|
| Byte.Bit                                 | Subindex | Description                                              |  |  |
|                                          |          |                                                          |  |  |
| 0.0 15.7                                 | 1 3      | Reserved                                                 |  |  |
| 16.0 20.7                                | 4        | Identification number of the individually codable ID key |  |  |
| 21.0 21.2                                | 5        | Authorization level                                      |  |  |
| 21.3 21.5                                | 6        | Key position                                             |  |  |
| •                                        |          |                                                          |  |  |

# lic Data

## **Test Configuration**

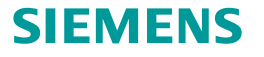

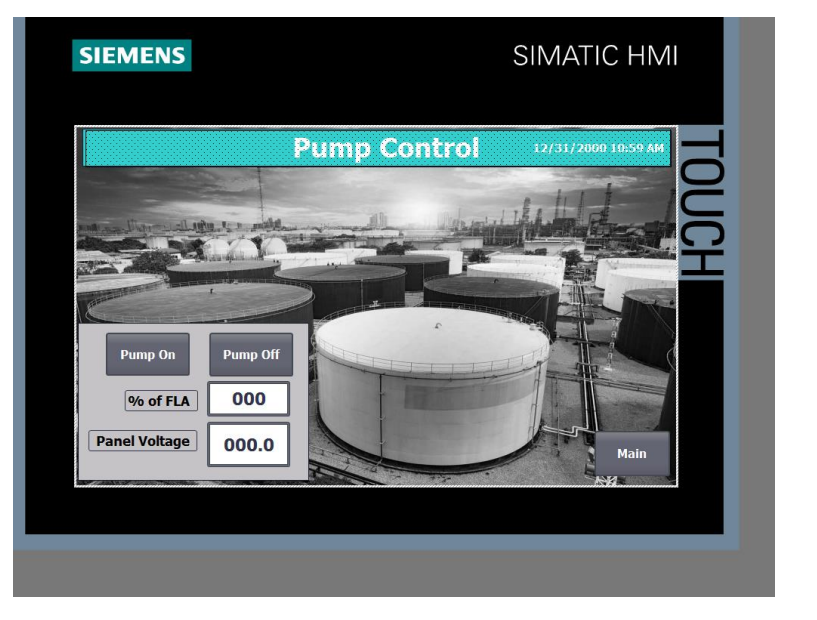

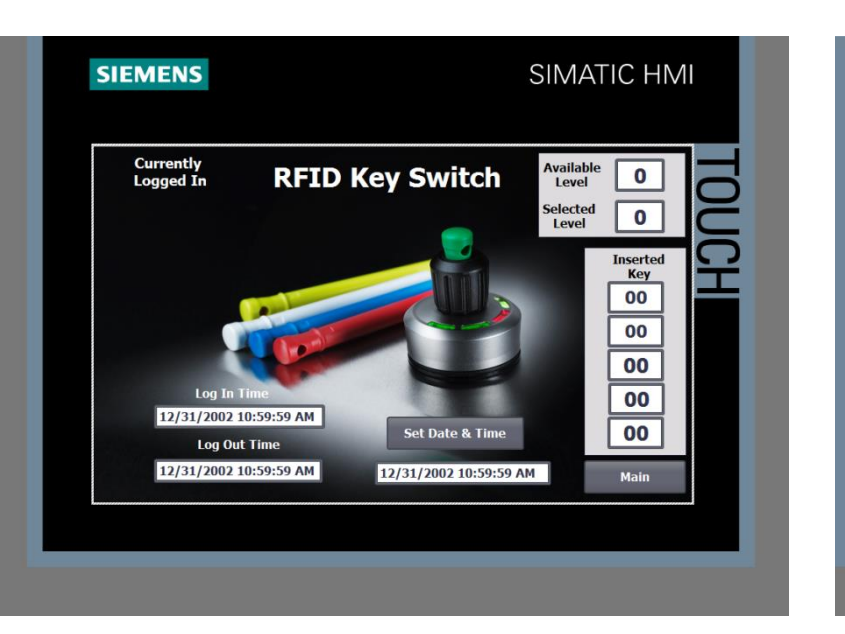

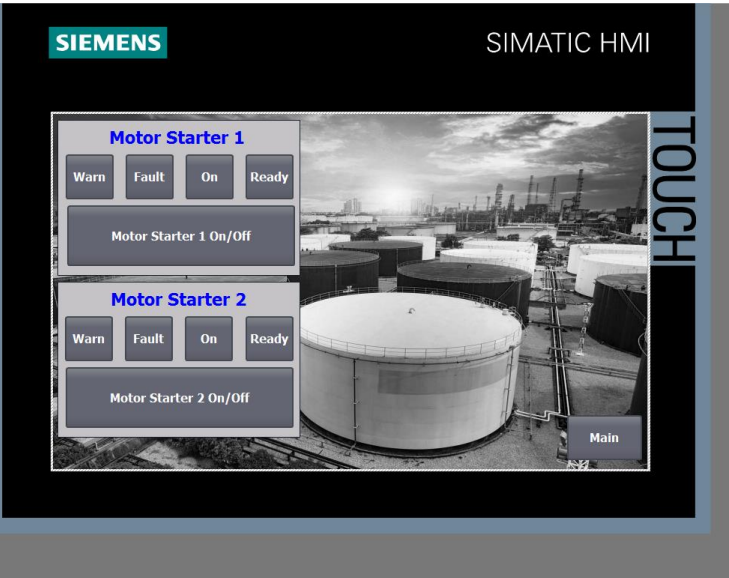

# Questions

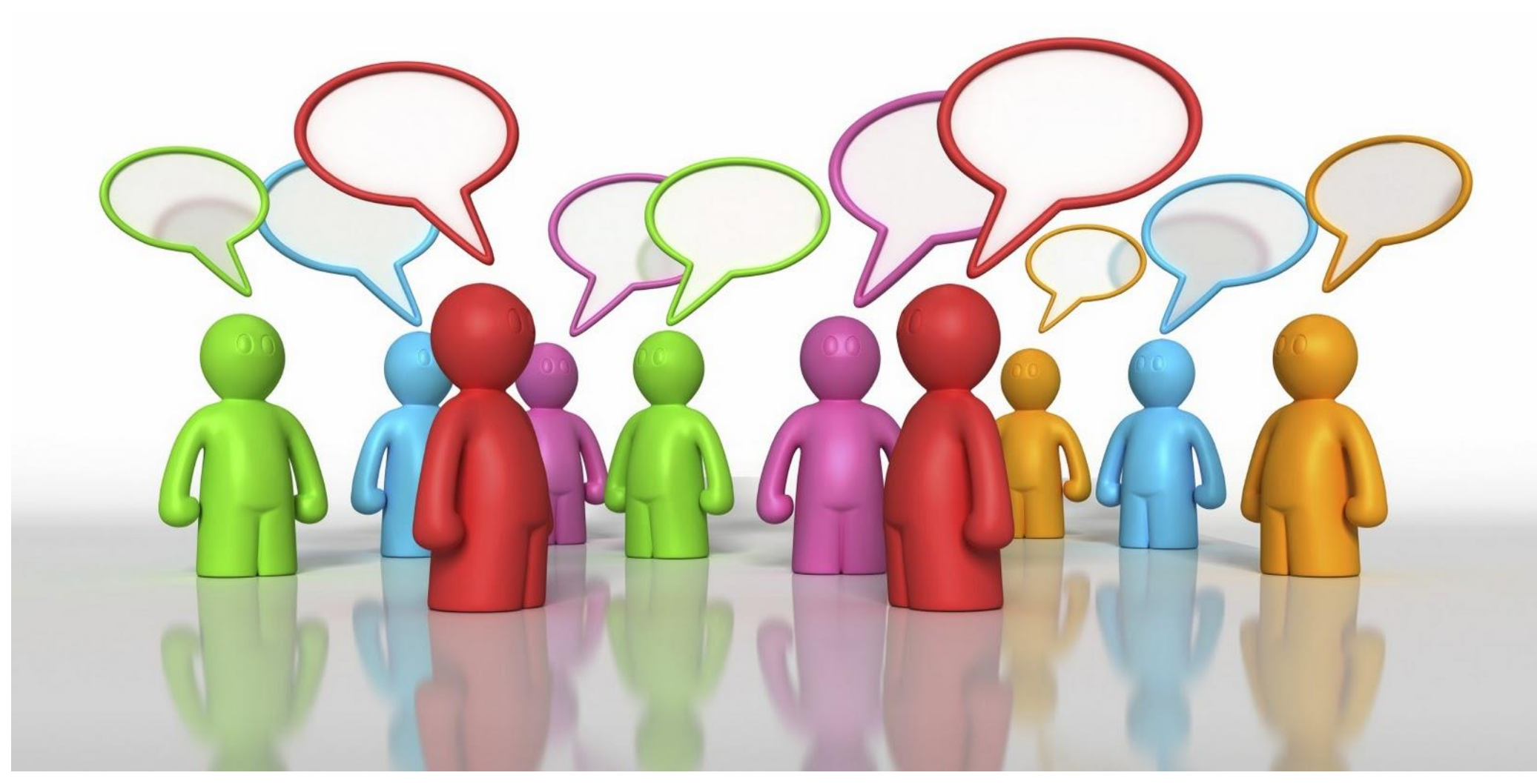

Unrestricted © Siemens 2017 All rights reserved.

Community. Collaboration. Innovation.

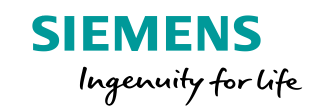

# **IO-Link (A New Approach to Improving Control Panels)**

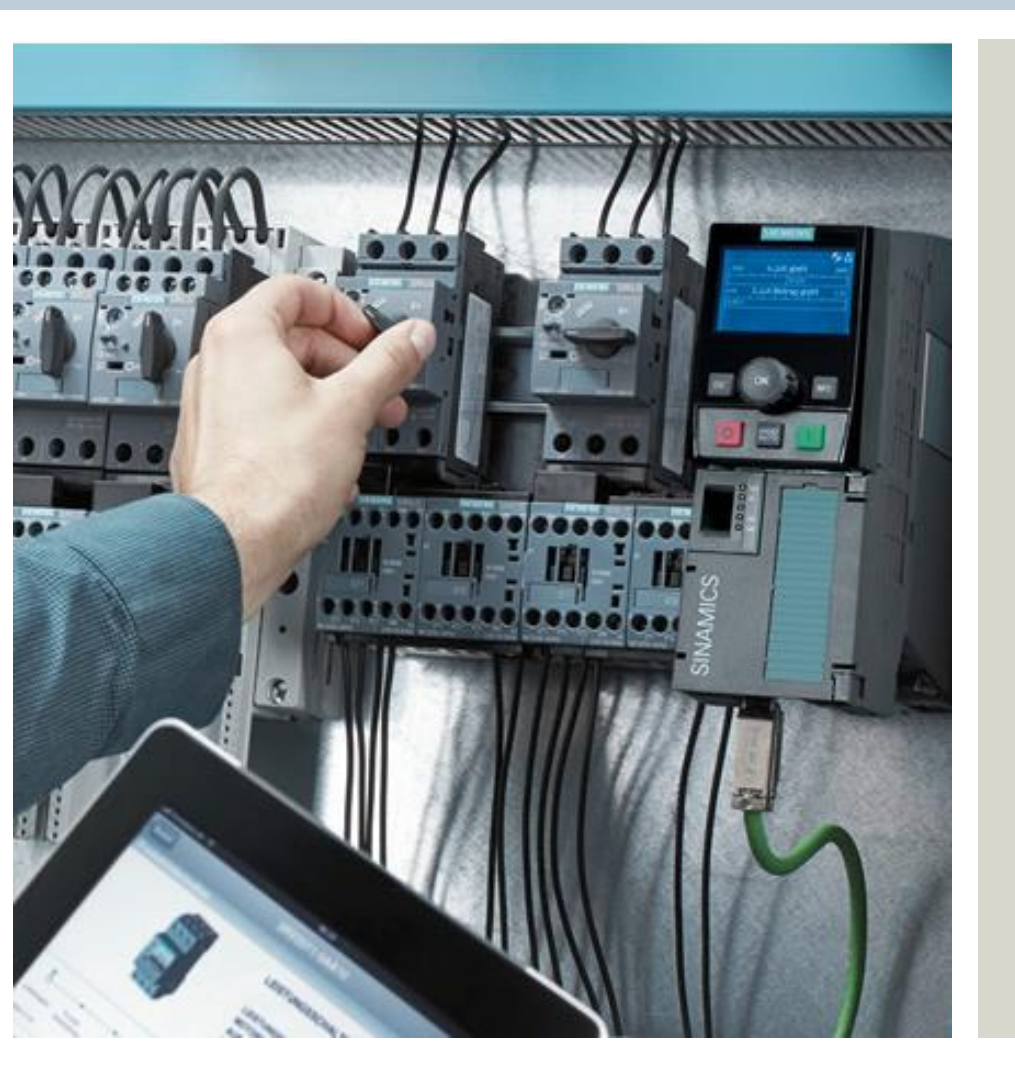

John Burns Lead Application Consultant SII DF CP

5300 Triangle Parkway

Norcross, GA 30092

Fax: +1 (678) 297-7250

Cell: +1 (678) 575-3086

E-mail: john.burns@siemens.com

www.usa.siemens.com